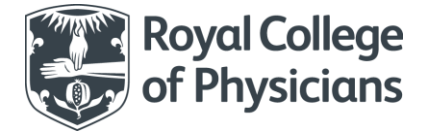

## How to make a request online

## Clio – online loan and article supply service

To log into the Royal College of Physicians' online loan and article supply service, visit the following web page: <u>https://rcp.cliohosting.co.uk/Account/Login</u>

| Weil Register       History       Account       Questions         Weilcome to the RCP Interlibrary loan service       To register for a raccount click on Register for a raccount click on Register for a rescount         Image: Register for a raccount       Register for a raccount         Image: Register for a raccount       Register for a raccount         Image: Register for a raccount       Register for a raccount         Image: Register for a raccount       Register for a raccount         Image: Register for a raccount       Register for a raccount         Image: Register for a raccount       Register for a raccount         Image: Register for a raccount       Register for a raccount         Image: Register for a r                                                                                                    | 🕑 🎔 有 🕓 +44 (0) 20 3075 1490                                                                                                    | 🖸 interlibraryloans@rcplondon.ac.uk                                                                                                    |                                               |                         |                                |                                     |
|----------------------------------------------------------------------------------------------------|----------------------------------------------------------------------------------------------------|----------------------------------------------------------------------------------------------------|-----------------------------------------------|-------------------------|--------------------------------|-------------------------------------|
| Welcome to the RCP interlibrary loan service       To register for a count click on Register for a raccount click on Register for a raccount raccount click on Register for a raccount click on Register for a raccount click on Register for a raccount click on Register for a raccount click on Register for a raccount click on Register for a raccount click on Register for a raccount click on Register for a raccount click on Register for a raccount click on Register for a raccount raccount raccount raccount raccount raccount raccount raccount raccount raccount raccount raccount raccount                                                                                                    | Royal College<br>of Physicians                                                                                                    |                                                                                                    | Home Reque                                    | st ~ History            | Account ~ Questions            |                                     |
| Please log in with your username and password.<br>New users can register by clcking on the registration link below.<br>Login Nerre<br>Pleased<br>Pleased<br>Pleased<br>Person Person Provide a new account<br>Person Provide a new account<br>Person Person Person Person Person Person Person Person Person Person Person Person Person Person Person Person Person Person Person Person Person Person Person Person Person Person Person Person Person Person Person Person Person Person Person Person Person Perso | Welcome to the                                                                                                    | RCP interlibrary loan                                                                                                    | service                                       |                         | To regist                      | er for ar                           |
| Lipin Name       Person of         Person of       Person of         Person of <td>Please log in with you<br/>New users can regist</td> <td>Ir username and password<br/>er by clicking on the regist</td> <td>1.<br/>tration link below.</td> <td></td> <td>account<br/>Register<br/>account</td> <td>click on<br/><b>for a ne</b><br/>link</td>                                                                                                    | Please log in with you<br>New users can regist                                                                                                    | Ir username and password<br>er by clicking on the regist                                                                                                    | 1.<br>tration link below.                     |                         | account<br>Register<br>account | click on<br><b>for a ne</b><br>link |
| Persond       This field is required         Revenues rise       Register for a new second         Persond       Revenues rise         Revenues rise       Register for a new second         Revenues rise       Register for a new second         Revenues rise       Register for a new second         Revenues rise       Register for a new second         Revenues rise       Register for a new second         Revenues rise       Register for a new second         Revenues rise       Register for a new second         Revenues rise       Register for a new second         Revenues rise       Register for a new second         Revenues rise       Revenues rise         Revenues rise       Revenues rise         Revenues rise       Revenues rise         Revenues rise       Revenues rise         Revenues rise       Revenues rise         Revenues rise       Revenues rise         Revenues rise       Revenues rise         Revenues rise       Revenues rise         Revenues rise       Revenues rise         Revenues rise       Revenues rise         Revenues rise       Revenues rise         Revenues rise       Revenues rise         Revenues rise       Revenues rise                                                                                                    |                                                                                                    | Login Name This field is required                                                                                                    |                                               | /                       | $\checkmark$                   |                                     |
| Property your password?       Register for a new account         Image: Second Second Seco                                                                                                    |                                                                                                    | Password This field is required                                                                                                    |                                               | -/                      |                                |                                     |
| Complete ILL Account       Name         Image: Name       The field is required         Outfine Save button       The field is required         Image: Name       The field is required         Image: Name       Please dials of your new account.         Image: Name       The field is required         Image: Name       Please dials of your new account.         Image: Name       Image: Name         Image: Name       Image: Name         Image: Name                                                                                                    | Forgot your password?                                                                                                    | Remember Me                                                                                                    | Register for a new accou                      | nt                      |                                |                                     |
| Image: Complete ILL Account       Add in a User Name (this can be your name). Then chose and enter a password (at least 6 characters and a number)         Image: Create ILL Account       Please create username and password         Image: This field is required       Please create username and password         Image: This field is required       Please create username and password         Image: This field is required       Please create username and password         Image: This field is required       Please create username and password         Image: This field is required       Please create username and password         Image: This field is required       Please create username and password         Image: This field is required       Please create username and password         Image: This field is required       Please clease the details for your new account.         Image: This field is required       Please clease fill in the details for your new account.         Image: This field is required       Please clease fill in the details for your new account.         Image: This field is required       Please clease fill in the details for your new account.         Image: This field is required       Image: mane and email         Image: This field is required       Image: mane and email         Image: This field is required       Image: mane and email         Image: This field is required       Image: mane and email                                                                                                    | L                                                                                                    |                                                                                                    |                                               |                         |                                |                                     |
| Create ILL Account       name). Then chose and enter a password (at least 6 characters and a number)         Please create username and password       user Name         nfirm your ssword then click the Save button       Password         Image: Complete ILL Account       Password         Please fill in the details for your new account.       Please fill in the details for your new account.         Image: Name and email dress       First Name and email dress you intellbrary toans         Image: Name and email dress       Please fill in the details for your new account.         Image: Name and email dress       First Name and email dress you intellbrary toans         Image: Name and email dress       First Name and email dress you intellbrary toans         The nclick on the Save button       Then click on the Save button                                                                                                    | P P 1 \$44(0) 20 307           Royal College                                                                                                    | 5 1490 Eð intoríbrarykkanskiltrapkonden.uc.uk                                                                                                    | Add in a <b>Use</b>                           | er Name (               | this can be you                | ur                                  |
| Please create username and password<br>Please create username and password<br>User Name<br>This field is required<br>Password<br>This field is required<br>Confirm Password<br>This field is required<br>Bare<br>Complete ILL Account<br>Please fill in the details for your new account.<br>In your details giving<br>ur name and email<br>dress<br>Data processing -privacy notice<br>The field to the processing or privacy notice<br>The set of the outprocessing or privacy notice<br>The set of the outprocessing or privacy notice<br>The net of the save button<br>The net of the save button                                                                                                    | Create ILL Ac                                                                                                    | count                                                                                                    | name). Ther<br>(at least 6 ch                 | i chose ar<br>naracters | and a number                   | )<br>)                              |
| User Name<br>This field is required<br>Password<br>This field is required<br>This field is required<br>Confirm Password<br>This field is required<br>This field is required<br>This field is required<br>This field is required<br>This field is required<br>Please also by<br>to add your I<br>number if you<br>one<br>Please fill in the details for your new account.<br>First Name<br>User Name<br>Please also by<br>to add your I<br>number if you<br>one<br>The RCP Will use the data color this forn to process your interfibrary toan re-<br>corported dedaration of freeded) and dederation to process your interfibrary toan re-<br>oryour detains a record of your requests and a cord of copyright completion.<br>Then click on the Save button                                                                                                    | Please create user                                                                                                    | name and password                                                                                                    |                                               |                         |                                |                                     |
| Save         Save         Complete ILL Account         Please fill in the details for your new account.         I in your details giving our name and email         Idress         Idress         Email         In work         Bat processing – privacy notice         The ROP will use the data collected on this form to process your interfibrany ton ref opyright declaration (if needed) and electronic versions of requested articles. This to our processing notice for this service.         Then click on the Save button                                                                                                    | onfirm your<br>issword then click<br>in the <b>Save</b> button                                                                                           | User Name This field is requ Password This field is requ Confirm Password This field is requ                                                                                                    | ired<br>ired                                  |                         |                                |                                     |
| Complete ILL Account       Please fill in the details for your new account.         I in your details giving our name and email       First Name       Jane         I dress       Jane       number if you one         I dress       Email       Jane       number if you one         I dress       Email       Jane       In your details giving one       In your official state processing - privacy notice         I dress       Email       Jane smith gitest.ac.uk       In the cord of your requests and a record of copyright compliance.       Then click on the Save button                                                                                                    | Save                                                                                                    | ,                                                                                                    |                                               |                         |                                |                                     |
| Complete ILL Account       Please fill in the details for your new account.         I in your details giving ur name and email dress       First Name       Jane         RCP No.       B8888         Jane       Beta processing – privacy notice         The RCP will use the data collected on this form to process your intellibrary loan re coopright dedaration in fracted and a tector of copyright compliance.       Then click on the Save button                                                                                                    |                                                                                                    |                                                                                                    |                                               |                         |                                |                                     |
| Please fill in the details for your new account.<br>In your details giving<br>Ir name and email<br>Aress<br>Data processing – privacy notice<br>The RCP Will use the data calceted on this form to process your interlibrary loan re<br>copyright declaration (if needed) and electronic versions of requested articles. This<br>years to maintain a record of your requests and a record of copyright compliance.<br>To low this link to our processing notice for this service.<br>The notice of your requests and a record of copyright compliance.<br>The notice of your processing notice for this service.<br>The notice of your requests and a record of your requests and a record of program.<br>Then click on the Save button                                                                                                    | Complete ILL                                                                                                    | Account                                                                                                    |                                               |                         |                                |                                     |
| in your details giving<br>ur name and email<br>dress<br>Data processing – privacy notice<br>The RCP No.<br>Email Jane smith@test.ac.uk<br>Data processing – privacy notice<br>The RCP Will use the data collected on this form to process your interfibrary loan re<br>coopyright declaration (if needed) and declaronic versions of requested articles. This<br>years to maintain a record of your requests and a record of copyright compliance.<br>To low this link to our processing notice for this service.<br>Save                                                                                                    | Please fill in the de                                                                                                    | etails for your new account.                                                                                                    |                                               |                         | to add                         | also be<br>your R(                  |
| Data processing - privacy notice       Image: amithigitest.ac.uk         The RCP will use the data collected on this form to process your interlibrary loan recopyright declaration (if needed) and electronic versions of requested articles. This years to maintain a record of your requests and a record of copyright compliance. follow this link to our processing notice for this service.         Save                                                                                                    | in your details giving<br>ur name and email                                                                                                    | CaSt Name Smith<br>RCP No. 88888                                                                                                    |                                               |                         | numbe                          | er if you                           |
| Data processing – privacy notice<br>The RCP will use the data collected on this form to process your interlibrary loan re<br>copyright declaration (if needed) and electronic versions of requested articles. This<br>years to maintain a record of your requests and a record of copyright compliance.<br>follow this link to our processing notice for this service.<br>Save                                                                                                    | dress                                                                                                    | Email jane.smith@test.ac.                                                                                                    | uk                                            |                         |                                |                                     |
| Sino                                                                                                    | Data processing – privac;<br>The RCP will use the data (<br>copyright declaration (if me<br>years to maintain a record<br>follow this link to our proce; | r notice<br>sollected on this form to process your interlibre<br>ided) and electronic versions of requested arti<br>sf your requests and a record of copyright con<br>ssing notice for this service. | ny loan re<br>icles. This<br>apliance. Then c | lick on th              | e <b>Save</b> button           |                                     |
|                                                                                                    | Save                                                                                                    |                                                                                                    |                                               |                         |                                |                                     |

| 😰 🎔 🛉 📞 +44 (0) 20 3075 1490 🛛 interlibrary/cans@rcciondon.ac.uk                                                                       |  |  |  |  |  |
|----------------------------------------------------------------------------------------------------|--|--|--|--|--|
| Royal College Home Request ~ History Account ~ Questions                                                                               |  |  |  |  |  |
| Welcome to the RCP interlibrary loans service                                                                                          |  |  |  |  |  |
| January 2021 library service update: Due to COVID-19 and staff on furlough we're currently running a reduced service                   |  |  |  |  |  |
| collection or from other library collections. It may take longer than usual for us to process your request. ( To make a request:       |  |  |  |  |  |
| Dear Jane Smith, To make a request please go to the New Request tab and select the service y New Copy for a copy of an                 |  |  |  |  |  |
| the form with as much detail as possible. Once you have submitted your request, we will contact article or book chapter or             |  |  |  |  |  |
| Please note that the following charges apply for RCP members and fellows:<br>New Loan for a loan of a book                             |  |  |  |  |  |
| Copies of articles from the RCP library collection: free                                                                               |  |  |  |  |  |
| Copies of RCP-published items: free                                                                                                    |  |  |  |  |  |
| Loans from the RCP library collection: free                                                                                            |  |  |  |  |  |
| <ul> <li>Copies of articles obtained from another library: £6*</li> </ul>                                                              |  |  |  |  |  |
| ■ Loans obtained from another library: £12*                                                                                            |  |  |  |  |  |
| *These prices are for standard delivery times (usually three to five working days). If you require urgent delivery please let us know. |  |  |  |  |  |
| If you have any questions please get in touch:                                                                                         |  |  |  |  |  |

You will then be taken to the RCP interlibrary loans service home page which has details of the service including prices.

- 1. To request a book loan or a copy of an article select from the top bar menu New Request
- 2. From the drop down menu select **New Copy** for a copy of an article or book chapter or **New** Loan for a loan of a book or report
  - To view the progress of your requests select from the top bar menu History
  - To update your name, email address or to change your password select from the top bar menu **Account**
- 3. When you select **New Copy** or **New Loan** from the drop down menu, you will need to complete the form with as much detail as possible. This includes your agreement to the copyright declaration

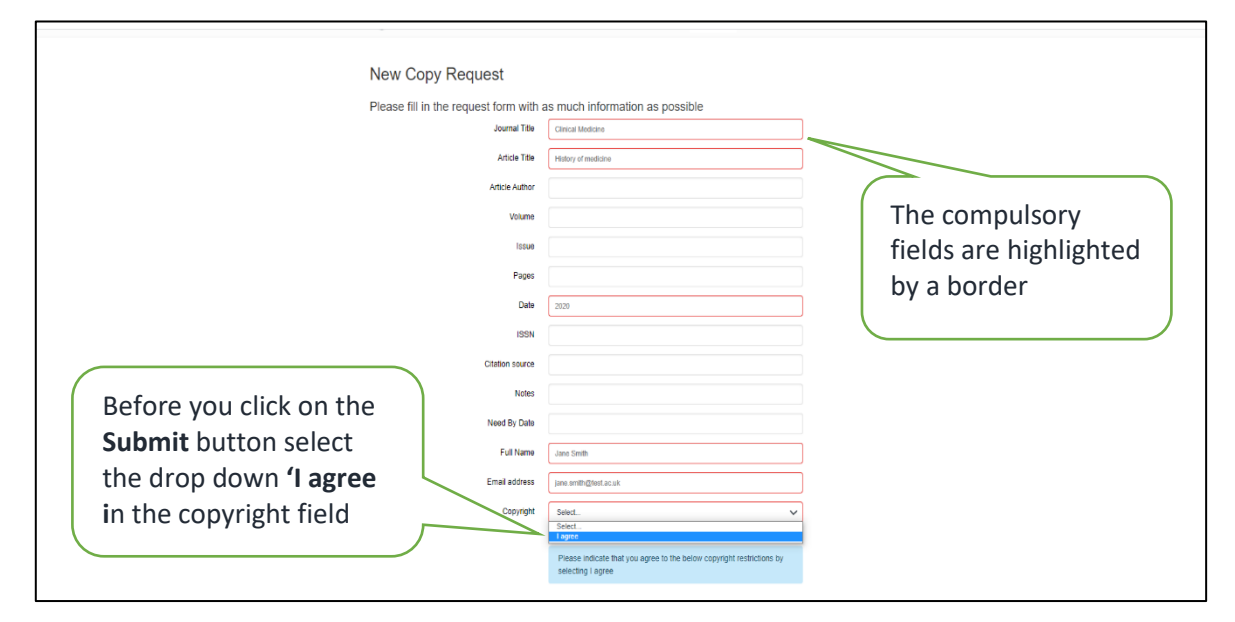

If you have any questions about making a request please do not hesitate in contacting the interlibrary loans team at <u>interlibraryloans@rcp.ac.uk</u>